# *PT200e/PT408e/PT412e* フォントダウンロードツール説明書

2022年3月3日 第7版

# 目

# 次

| 1. | はじめに                  | . 2 |
|----|-----------------------|-----|
| 2. | プリンタの準備               | . 2 |
| 3. | フォントダウンロードツールの起動      | . 3 |
| 4. | フォントダウンロードツールの操作      | . 4 |
|    | 4.1. プリンタ機種の選択        | . 4 |
|    | 4.2.フォントダウンロードツール起動画面 | . 5 |
|    | 4.3.フォントの登録           | . 7 |
|    | 4.4.フォント/ロゴ情報の取得      | . 9 |
|    | 4.5.特定のアイテムを削除する場合    | 12  |
|    | 4.6.全てのアイテムを削除する場合    | 14  |
|    | 4.7.ポートの選択            | 16  |

1. はじめに

フォントダウンロードツールは PT200e/PT408e/PT412e プリンタにフォントデータを登録するソフトウェアです。

本書で説明しているフォントダウンロードツールの画面は、特に断りがない限り PT408e を 使用しています。そのため、実際にお使いになるプリンタ機種によっては、画面構成が異なる 場合がありますので、ご了承ください。

2. プリンタの準備

フォントダウンロードツールを使用する前に、プリンタ本体をダウンロードモードに変更し、フォントをダウンロードできる状態にする必要があります。以下の手順に従って準備をしてください。

- ① プリンタの電源が OFF であることを確認します。
- ② プリンタのディップスイッチを以下の状態に設定します。
  - 1 : 0FF
  - 2 : 0FF
  - 3 : 0FF
  - 4 : ON
- ③ プリンタが RS-2320 ケーブルで接続されていることを確認します。
- ④ プリンタの電源を ON にします。

以上で完了です。

3. フォントダウンロードツールの起動

<u>SATOダウンロード・サイト</u>より、ラパン・プチラパンのフォントダウンロードツールをダウロードしてください。ダウンロードしたファイルは自己解凍形式(拡張子: exe)で圧縮されておりますので、ファイルをダブルクリックして解凍してください。

解凍後、以下に示すファイルをダブルクリックしてください。フォントダウンロードツールが起動します。

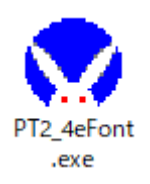

なお、アクセサリ CD をご使用になる場合は、以下手順をご参照ください。 ※現在アクセサリ CD の提供は行っておりません。

1. アクセサリ CD を CD-ROM ドライブにセットしてください。自動的\*に以下画面が表示されますので、「ユーティリティ」をクリックしてください。

※画面が自動的に表示されない場合は、アクセサリ CD 内の「AccInstall.exe」をダブルクリックしてください。

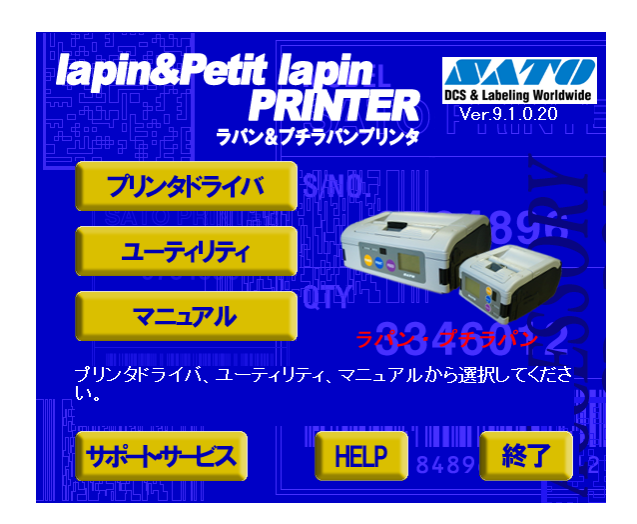

2. PT200e/PT408e/PT412e フォントダウンロードツール」を選択し、「起動」をクリックしてくだ さい。フォントダウンロードツールが起動します。

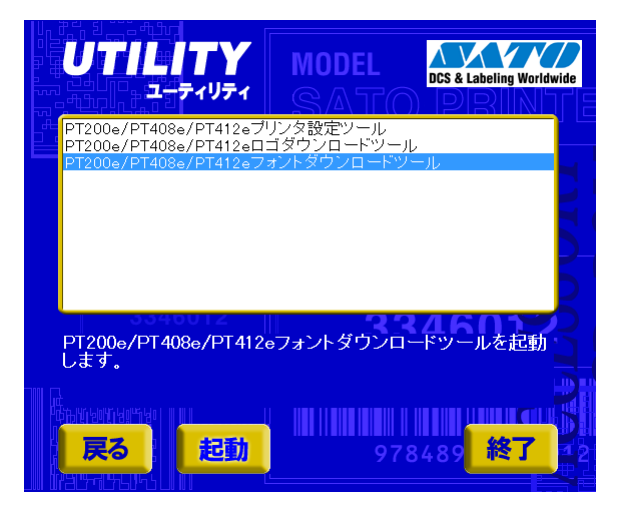

4. フォントダウンロードツールの操作

# 4.1. プリンタ機種の選択

「3. フォントダウンロードツールの起動」の操作を行うと、図 4.1の画面が表示されます。

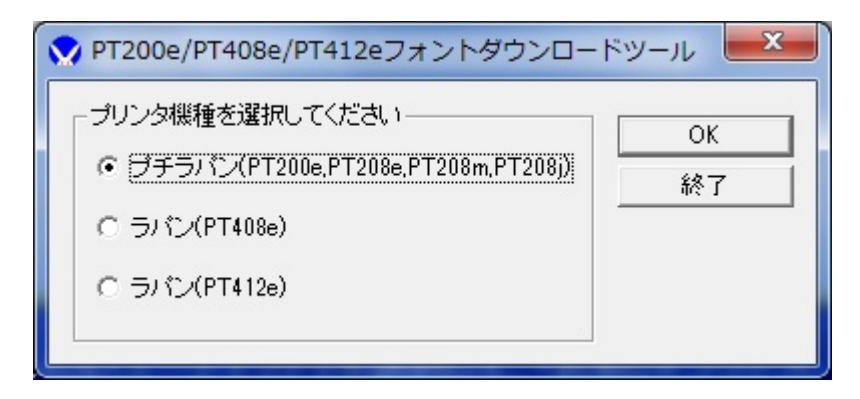

<u>図 4.1 プリンタ機種の選択</u>

この画面で、ご利用になる機種を選択して「OK」をクリックしてください。 「OK」をクリックするとフォントダウンロードツールが起動し、図 4.2 が表示されます。

# 4.2. フォントダウンロードツール起動画面

| 🗙 PT408eフォントダウンロードツール                                                                                                    |                                         |
|----------------------------------------------------------------------------------------------------|-----------------------------------------|
| COMポート( <u>C</u> ) ヘルプ( <u>H</u> )                                                                                                    |                                         |
| - フォント登録<br>登録D(0~99)<br>登録名称<br>- フォント設定<br>TTフォント選択 MS 明朝<br>フォントサイズ 10 ☆ ポイント フォントスタイル □ 強調 □ 斜体<br>- プレビュー<br>ABCDE! "#\$%&                                                                                   | ●登録データ管理                                |
| 登録文字設定         ▼ 1バイト文字をコード指定で登録する         登録開始コード       32 ÷         登録終了コード       255 ÷         登録文字入力(登録する1)バイト文字、2)バイト文字を入力してください)         テキストファイルから入力         ・       ・         読み込み       (保存       ダウンロード | メモリ使用量 N/A<br>情報取得 クリア<br>オールクリア<br>終 了 |

## 図 4.2 フォントダウンロードツール起動画面

図 4.1 にて「OK」をクリックすると、フォントダウンロードツールが起動し、図 4.2 が表示されます。 各項目の詳細は、表 4.2.1~4.2.3 を参照ください。 プリンタに登録するフォント設定の各項目を説明します。

| 表 4. 2. 1 | フォン | ト情報 |
|-----------|-----|-----|
|-----------|-----|-----|

| 項目    | 説明                           | 制限事項                                                                                              |
|-------|------------------------------|---------------------------------------------------------------------------------------------------|
| 登録 ID | プリンタに登録する ID 番号<br>を設定します。   | 0~99(フォント/ロゴ合わせて最大80個まで登録可能)<br>登録内容によって最大数が少なくなる場合もあります。<br>互換モードで使用する場合は、31~99の範囲で指定して<br>ください。 |
| 登録名称  | プリンタに登録されている<br>フォント名を設定します。 | 1~32 バイト                                                                                          |

<u>表 4.2.2 フォント設定</u>

| 項目        | 説明                          | 制限事項      |
|-----------|-----------------------------|-----------|
| TT フォント選択 | 登録する TrueType フォントを設定します。   | —         |
| フォントサイズ   | 登録するフォントサイズを設定します。          | 1~72 ポイント |
| フォントスタイル  | 登録するフォントを強調スタイルや斜体スタイルにする場合 | —         |
|           | に設定します。                     |           |
| プレビュー     | 設定されているフォントがプレビュー表示されます。    | —         |

表 4.2.3 登録文字設定

| 項目       |                          | 制限事項                |
|----------|--------------------------|---------------------|
| コード指定登録  | 「1 バイト文字をコード指定で登録する」     | 32~255(10 進数)       |
|          | にチェックすることで、ASCII 文字コード   |                     |
|          | を数値で指定できます。              |                     |
| 登録文字入力   | 登録する文字を直接入力します。          | 漢字などの 2 バイト文字を登録する  |
|          |                          | 場合は、その漢字コードに TT フォン |
|          |                          | トが対応している必要があります。    |
| テキストファイル | テキストファイルから登録文字を読み込み      | 読み込むテキストファイルはファイ    |
| から入力     | ます。                      | ルサイズが 55 キロバイト未満のファ |
|          | 登録文字が Unicode 形式で保存されている | イルを指定してください。        |
|          | ファイルを読み込む場合は「Unicode ファ  |                     |
|          | イルを入力」にチェックしてください。       |                     |

# 4.3. フォントの登録

プリンタにフォントを登録する手順を説明します。

| ☆ PT408eフォントダウンロードツール                                                                                                    |                                  |
|----------------------------------------------------------------------------------------------------|----------------------------------|
| COMポート( <u>C</u> ) ヘルプ( <u>H</u> )                                                                                                    |                                  |
| フォント登録         登録ID(0~99)         登録名称         MSゴシック10pt         フォント設定         TTフォント選択         フォントサイズ         10 士 ポイント         フォントスタイル         ごは              | - 登録データ管理<br>                    |
| ABCDE!"#\$%&                                                                                                    |                                  |
| <ul> <li>登録文字設定</li> <li>▶ 1バイト文字をコード指定で登録する</li> <li>登録開始コード</li> <li>登録線グコード</li> <li>255 ÷</li> </ul>                                                             |                                  |
| <ul> <li>登録文字入力(登録する1)「イト文字、2)「イト文字を入力してくださ」)</li> <li>あしうえおかきくけこさしすせそたちつてとなにぬねのは<br/>ひふへにまみむめもやゆよらりるれろわをん」</li> <li>テキストファイルから入力</li> <li>Unicodeファイルを入力</li> </ul> | メモリ使用量 N/A<br>情報取得 クリア<br>オールクリア |
| 読み込み 保存 ダウンロード                                                                                                    | 終了                               |
| <u>図 4.3.1 ダウンロード</u>                                                                                                    | 「ダウンロード」をクリック                    |

図 4.3.1 のようにフォント情報を設定します。 設定を完了したら、「ダウンロード」をクリックします。

| 進行状況    | X |
|---------|---|
| データ転送状況 |   |
|         |   |

図 4.3.2 ダウンロード中の画面

データ転送が始まると、図4.3.2の画面が表示されます。

| 実行結果      |
|-----------|
| 登録完了しました。 |
| ОК        |

図4.3.3 ダウンロード終了メッセージ

データ転送が終了すると、図4.3.3のメッセージが表示されます。

補足説明

- フォントの設定を行った後に「保存」をクリックすると、フォントの設定情報をプチラパン/ラパンフォントデータ(pfd)形式で保存することができます。
- ・ 「読み込み」をクリックして pfd ファイルを開くと、設定情報が復元されます。
- ※ プリンタの解像度が異なる機種で、保存された pfd ファイルを読み込んだ場合は、現在選択されて いるプリンタの解像度データに自動で変換して読み込まれます。 例: PT412e で保存した pfd ファイルを PT200e フォントダウンロードツールで読み込む。

### 4.4. フォント/ロゴ情報の取得

プリンタに登録されている、フォント/ロゴの情報を取得する手順を説明します。

| ☆ PT408eフォントダウンロードツール                                                                                                    |                                                                                                    |
|----------------------------------------------------------------------------------------------------|----------------------------------------------------------------------------------------------------|
| COMポート( <u>C</u> ) ヘルプ( <u>H</u> )                                                                                                    |                                                                                                    |
| フォント登録         登録ID(0~99)         登録名称         フォント設定         TTフォント選択         オントサイズ         10 ÷ ポイント         フォントナスタイル         当しビュー | ●登録データ管理<br>ID01 CHARA.BMP 3654byte<br>ID02 SATOLOGO_U.BMP 940by<br>ID00 MSゴシック10pt 23632byte                                                                                                    |
| ABCDE!"#\$%&<br>登録文字設定<br>✓ 1バイト文字をコード指定で登録する<br>登録開始コード 32 ÷<br>登録終了コード 255 ÷                                                          |                                                                                                    |
| 登録文字入力(登録する1)バイト文字、2)バイト文字を入力してください)         「テキストファイルから入力」         「Unicodeファイルを入力」                                                    | ★     ★     ★     ★     ★     ★     ★     ★     ★     ★     ★     ★     ★     ★     ★     ★     ★     ★     ★     ★     ★     ★     ★     ★     ★     ★     ★     ★     ★     ★     ★     ★     ★     ★     ★     ★     ★     ★     ★     ★     ★     ★     ★     ★     ★     ★     ★     ★     ★     ★     ★     ★     ★     ★     ★     ★     ★     ★     ★     ★     ★     ★     ★     ★     ★     ★     ★     ★     ★     ★     ★     ★     ★     ★     ★     ★     ★     ★     ★     ★     ★     ★     ★     ★     ★     ★     ★     ★     ★     ★     ★     ★     ★     ★     ★     ★     ★     ★     ★     ★     ★     ★     ★     ★     ★     ★     ★     ★     ★     ★     ★     ★     ★     ★     ★     ★     ★     ★     ★     ★     ★     ★     ★     ★     ★     ★     ★     ★     ★     ★     ★     ★     ★     ★     ★     ★     ★     ★     ★     ★     ★     ★     ★     ★     ★     ★     ★     ★     ★     ★     ★     ★     ★     ★     ★     ★     ★     ★     ★     ★     ★     ★     ★     ★     ★     ★     ★     ★     ★     ★     ★     ★     ★     ★     ★     ★     ★     ★     ★     ★     ★     ★     ★     ★     ★     ★     ★     ★     ★     ★     ★     ★     ★     ★     ★     ★     ★     ★     ★     ★     ★     ★     ★     ★     ★     ★     ★     ★     ★     ★     ★     ★     ★     ★     ★     ★     ★     ★     ★     ★     ★     ★     ★     ★     ★     ★     ★     ★     ★     ★     ★     ★     ★     ★     ★     ★     ★     ★     ★     ★     ★     ★     ★     ★     ★     ★     ★     ★     ★     ★     ★     ★     ★     ★ |
| 読み込み 保存 ダウンロード                                                                                                    | 終了                                                                                                    |
| 図 4. 4. 1 情報取得                                                                                                    | 「情報取得」をクリック                                                                                                    |

「情報取得」をクリックします。 取得が完了すると、図4.4.2が表示されます。

| 実行結果      |  |
|-----------|--|
| 取得完了しました。 |  |
| ОК        |  |

<u>図 4.4.2 取得完了メッセージ</u>

| ☆ PT408eフォントダウンロードツール                                                                                |                                                                                              |
|----------------------------------------------------------------------------------------------------|----------------------------------------------------------------------------------------------|
| COMポート( <u>C</u> ) ヘルプ( <u>H</u> )                                                                   |                                                                                              |
| フォント登録          登録ID(0~99)         登録名称         デオント設定           詳細情報を取得する場合は、アイテム                   | 登録データ管理<br>ID01 CHARA.BMP 3654byte<br>ID02 SATOLOGO U.BMP 940by<br>ID00 MSゴシック10pt 23632byte |
| TTフォント選択 MV Boli ▼<br>フォントサイズ 10 mm ホイント フォントスタイル □ 強調 □ 斜体<br>プレビュー                                 |                                                                                              |
| ABCDE!"#\$%&                                                                                         |                                                                                              |
| <ul> <li>登録文字設定</li> <li>▼ 1バイト文字をコード指定で登録する</li> <li>登録開始コード 32 ÷</li> <li>登録終了コード 255 ÷</li> </ul> |                                                                                              |
| 登録文字入力(登録する1)バイト文字、2)バイト文字を入力してください)<br>テキストファイルから入力<br>↓ Unicode7ァイルを入力                             |                                                                                              |
| 読み込み 保存 ダウンロード                                                                                       | 終了                                                                                           |

#### <u>図 4.4.3 情報取得後の画面</u>

「登録データ管理」に登録 ID や登録名称、必要メモリが表示されます。詳細な情報を表示する場合 は、図 4.4.3 で示すようにアイテムをダブルクリックします。

アイテムがフォントの場合は、フォント情報画面が表示されます(図 4.4.4 参照)。 アイテムがロゴの場合はロゴ情報画面が表示されます(図 4.4.5 参照)。

| 登録ID:0         登録名称:MSゴシック10pt         登録フォント数:211         フォントサイズ:10       強調:無効         登録フォント         0×2000         0×2100 !         0×2200 #         0×2200 #         0×2200 #         0×2400 \$         0×2600 &         0×2600 8         0×2700           0×2800 (         0×2800 (         0×2800 + | フォント情報                                                                                                    |               | ×                                                                      |
|----------------------------------------------------------------------------------------------------|----------------------------------------------------------------------------------------------------|---------------|------------------------------------------------------------------------|
| 0×2C00<br>0×2D00 OK                                                                                                    | 登録ID:0<br>登録名称:MSゴシック<br>登録フォント数:211<br>フォントサイズ:10<br>登録フォント<br>0×2000<br>0×2100 !<br>0×2200 *<br>0×2300 #<br>0×2400 \$<br>0×2600 &<br>0×2600 &<br>0×2600 &<br>0×2600 &<br>0×2600 (<br>0×2800 (<br>0×2900 )<br>0×2800 +<br>0×2800 +<br>0×2800 +<br>0×2800 -<br>0×2800 -<br>0×2800 -<br>0×2800 -<br>0×2800 -<br>0×2800 -<br>0×2800 -<br>0×2800 - | 10pt<br>強調:無効 | 斜体:無効<br>-<br>-<br>-<br>-<br>-<br>-<br>-<br>-<br>-<br>-<br>-<br>-<br>- |

# 図 4.4.4 フォント情報画面

| 項目      | 内容                           |
|---------|------------------------------|
| 登録 ID   | プリンタに登録されている ID 番号を表示します。    |
| 登録名称    | プリンタに登録されているフォント名称を表示します。    |
| 登録フォント数 | 登録されているフォント数を表示します。          |
| フォントサイズ | 登録されているフォントサイズ(ポイント)を表示します。  |
| 強調      | 強調スタイルかどうかを有効/無効で表示します。      |
| 斜体      | 斜体スタイルかどうかを有効/無効で表示します。      |
| 登録フォント  | 登録されているフォント一覧と呼び出しコードを表示します。 |

|                                                                                              | ×  |
|----------------------------------------------------------------------------------------------|----|
| 登録ID:2<br>登録名称:SATOLOGO_U.BMP<br>縦サイズ:155dot(19.4mm)<br>横サイズ:47dot(5.9mm)<br>呼び出しコード [0x6B82 | OK |

# <u>図 4.4.5 ロゴ情報画面</u>

| 項目      | 内容                        |
|---------|---------------------------|
| 登録 ID   | プリンタに登録されている ID 番号を表示します。 |
| 登録名称    | プリンタに登録されているロゴ名称を表示します。   |
| 縦サイズ    | 登録されているロゴの縦サイズを表示します。     |
| 横サイズ    | 登録されているロゴの横サイズを表示します。     |
| 呼び出しコード | ロゴを呼び出す際の呼び出しコードを表示します。   |

# 4.5. 特定のアイテムを削除する場合

| 😯 PT408eフォントダウンロードツール                      |                                   |                                                                 |
|--------------------------------------------|-----------------------------------|-----------------------------------------------------------------|
| COMポート( <u>C</u> ) ヘレプ( <u>H</u> )         |                                   |                                                                 |
| - フォント登録                                   | 削除するアイテムを選択                       | -登録データ管理<br>ID01 CHARA.BMP 3654byte<br>ID02 SATOLOGO UBMP 940by |
| 登録名称        フォント設定                         |                                   | ーID00 MSゴシックT0pt 23632byt∈                                      |
| TTフォント選択 MV Boli                           | ]                                 |                                                                 |
| フォントサイズ  10 <u>+</u> ポイント フォントスター<br>プレビュー | (ル □ 強調 □ 斜体                      |                                                                 |
| ABCDE!"#\$%&                               |                                   |                                                                 |
| 登録文字設定                                     |                                   |                                                                 |
| 登録文字入力(登録する1)バイト文字、2)バイト文字をみ               | 、力してください)                         | ◀ ▶<br>メモリ使用量 29/240Kbyte                                       |
|                                            | テキストファイルから入力       Unicodeファイルを入力 | 情報取得 クリア フレクリア フレクリア フレクリア                                      |
| 読み込み 保存                                    | ダウンロード                            | 終了                                                              |
|                                            |                                   |                                                                 |
| <u>×</u>                                   | ]4.5.1 削除                         | 「クリア」をクリック                                                      |

削除するアイテムを選択して、「クリア」をクリックします。

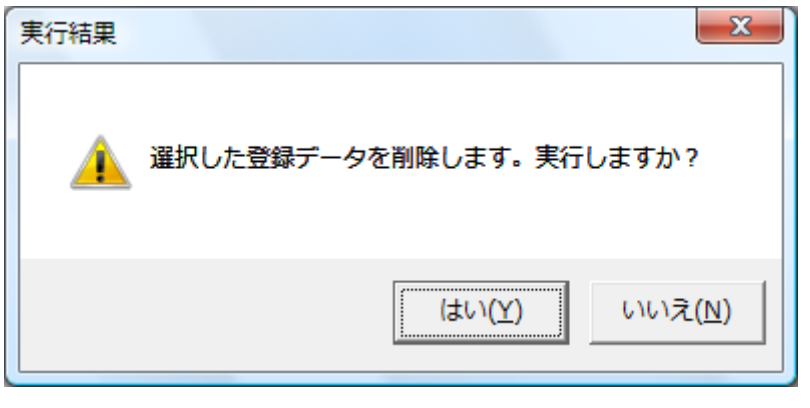

図 4.5.2 削除確認メッセージ

図 4.5.2の削除確認メッセージが表示されますので、「はい(Y)」をクリックします。

| 実行結果          | × |
|---------------|---|
| データ削除に成功しました。 |   |
| Ok            |   |

<u>図 4.5.3 削除完了メッセージ</u>

削除が完了すると、図 4.5.3のメッセージが表示されます。

# 4.6. 全てのアイテムを削除する場合

| 🗙 PT408eフォントダウンロードツール                                                                                                    |                                                                                                |
|----------------------------------------------------------------------------------------------------|------------------------------------------------------------------------------------------------|
| COMポート( <u>C</u> ) ヘルプ( <u>H</u> )                                                                                               |                                                                                                |
| フォント登録         登録ID(0~99)         登録名称         フォント設定         TTフォント選択         ブォントサイズ         10 ÷         ポイント         フォントサイズ | - 登録デーク管理<br>ID01 CHARA.BMP 3654byte<br>ID02 SATOLOGO U.BMP 940by<br>ID00 MSゴシック10pt 23632byte |
| ABCDE!"#\$%&<br>登録文字設定<br>✓ 1)バイト文字をコード指定で登録する<br>登録開始コード 32 ÷                                                                   |                                                                                                |
| 豆琢杯で「コート」200                                                                                                    | < <li>&lt; · · · · · · · · · · · · · · · · · · ·</li>                                          |
| 読み込み 保存 ダウンロード                                                                                                    | <u>終了</u>                                                                                      |
| <u>図 4.6.1 オールクリア</u>                                                                                                    | 「オールクリア」をクリッ・                                                                                  |

図 4.6.1 のように「オールクリア」をクリックします。

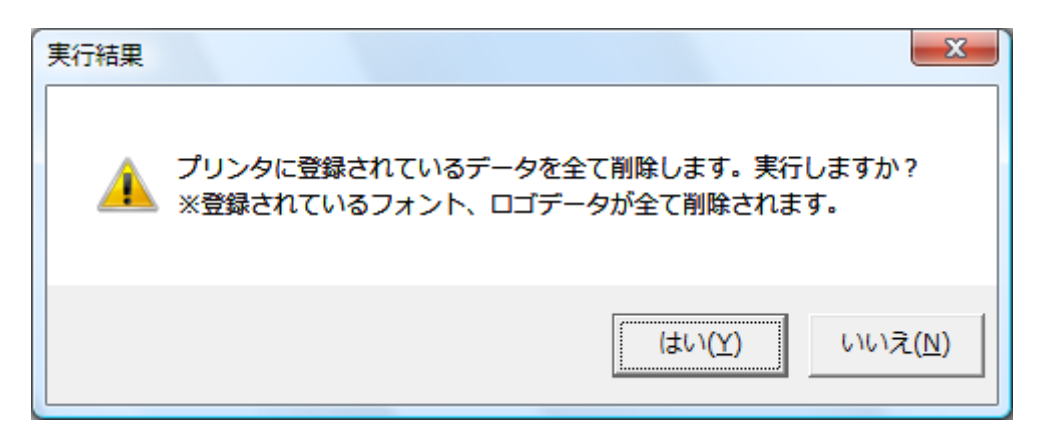

図 4.6.2 オールクリア確認メッセージ

図 4.6.2のオールクリア確認メッセージが表示されますので「はい(Y)」をクリックします。

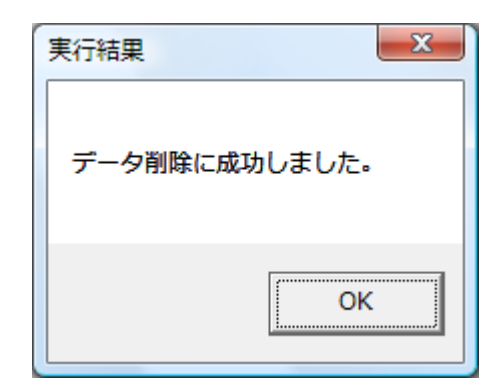

図 4.6.3 削除完了メッセージ

オールクリアが完了すると、図4.6.3のメッセージが表示されます。

# 4.7.ポートの選択

図 4.7.1 で、「COM ポート(C)」をクリックすると、図 4.7.2 の「COM ポート選択画面」が表示されます。

| COMポート( <u>C</u> ) ヘルプ( <u>H</u> )                                                                                                    |                                                                                            |
|----------------------------------------------------------------------------------------------------|--------------------------------------------------------------------------------------------|
| フォント登録         登録D0(0~99)         登録名称         フォント設定         Tフォント選択         MV Boli         フォントサイズ         ブレビュー         ABCDE!"#\$%& | 登録データ管理<br>ID01 CHARAEMP 3654byte<br>ID02 SATOLOGO UEMP 940by<br>ID00 MSゴシック10pt 23632byte |
| <ul> <li>         登録文字設定         <ul> <li></li></ul></li></ul>                                                                           | < Ⅲ →<br>√王!(使田母 20/240Kbyte                                                               |
| テキストファイルから入力       「Unicodeファイルを入力       読み込み     保存       ダウンロード                                                                        | スモリズ州重     23/240KDyte       情報取得     クリア<br>オールクリア       終     了                          |

## 図 4.7.1 フォントのダウンロードツールメイン画面

| COMポートの選択 |   |    | <b>X</b> |
|-----------|---|----|----------|
| COM1      | • | ОК | キャンセル    |

#### <u>図 4.7.2 COM ポート選択画面</u>

 $COM ポートは、COM1 \sim COM20 まで選択できます。$